**IBM GLOBAL SERVICES** 

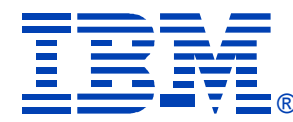

## z05

### What's New in IBM Software Pricing

Kay Elizabeth Adams IBM Software Group WorldWide zSeries Software Sales

## **zSeries® EXPO** FEATURING Z/OS, Z/VM, Z/VSE AND LINUX ON ZSERIES

September 19 - 23, 2005

San Francisco, CA

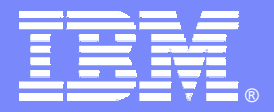

IBM Software Group

# What's New in IBM Software Pricing

Kay Elizabeth Adams WW zSeries SW Sales kadams@us.ibm.com

 $\mathbb{N}$ 

zSeries Expo 19-23 September 2005 San Francisco, California

@business on demand software

### **Trademarks**

- The following are trademarks of the International Business Machines Corporation in the United States and/or other countries. For a complete
  list of IBM Trademarks, see <u>www.ibm.com/legal/copytrade.shtml</u>
  - AS/400,CICS,DB2,Domino,E-business logo,ESCON, eServer, FICON,IBM,IBM Logo, IMS, iSeries, Lotus, MVS, Notes, OS/390, pSeries, Rational, RS/6000, S/390, System z9, Tivoli, VM/ESA, VSE/ESA, WebSphere, xSeries, z/OS, zSeries, z/VM
- The following are trademarks or registered trademarks of other companies
  - Linux is a registered trademark of Linus Torvalds
  - > Java and all Java-related trademarks and logos are trademarks of Sun Microsystems, Inc., in the United States and other countries
  - > UNIX is a registered trademark of The Open Group in the United States and other countries.
  - Microsoft, Windows and Windows NT are registered trademarks of Microsoft Corporation.
  - > SET and Secure Electronic Transaction are trademarks owned by SET Secure Electronic Transaction LLC.
  - Intel is a registered trademark of Intel Corporation
  - \* All other products may be trademarks or registered trademarks of their respective companies.
- Notes:
- Performance is in Internal Throughput Rate (ITR) ratio based on measurements and projections using standard IBM benchmarks in a controlled environment. The actual throughput that any user will experience will vary depending upon considerations such as the amount of multiprogramming in the user's job stream, the I/O configuration, the storage configuration, and the workload processed. Therefore, no assurance can be given that an individual user will achieve throughput improvements equivalent to the performance ratios stated here.
- BM hardware products are manufactured from new parts, or new and serviceable used parts. Regardless, our warranty terms apply.
- All customer examples cited or described in this presentation are presented as illustrations of the manner in which some customers have used IBM products and the results they may have achieved. Actual environmental costs and performance characteristics will vary depending on individual customer configurations and conditions.
- This publication was produced in the United States. IBM may not offer the products, services or features discussed in this document in other countries, and the information may be subject to change without notice. Consult your local IBM business contact for information on the product or services available in your area.
- All statements regarding IBM's future direction and intent are subject to change or withdrawal without notice, and represent goals and objectives only.

## Agenda

### Series z9 & zSeries SW Announcements (27 July 2005)

- Software Savings from New Technology
- MQSeries SALC Pricing
- NALC Statement of Direction

### Web Based SCRT Submission Process

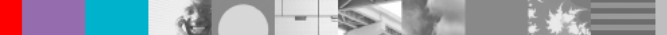

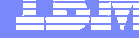

### Software Savings from New Technology

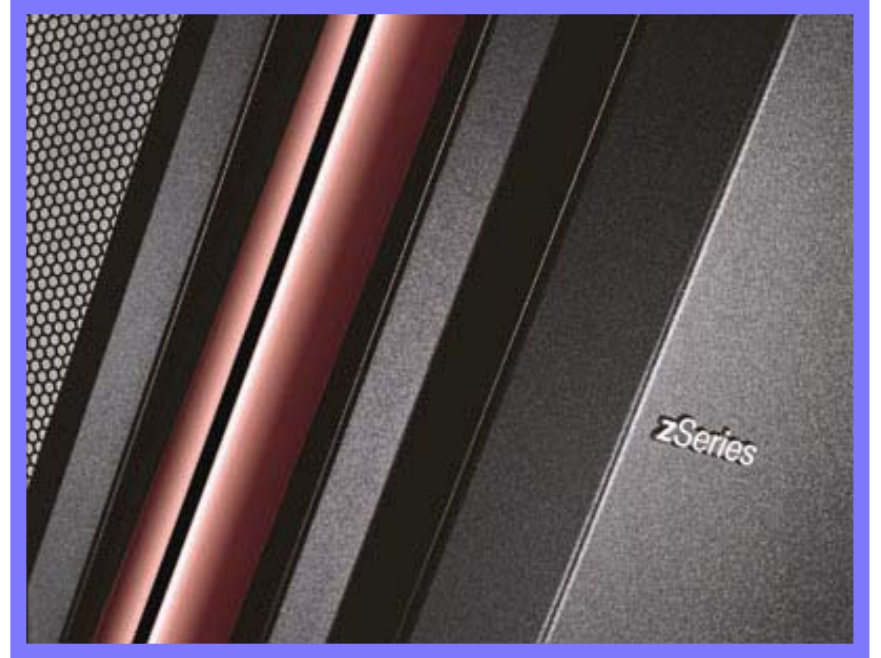

## **Generation to Generation Software Savings**

The announced SW MSUs on z9-109 and z990 servers are designed to offer improved software price/performance.

Example

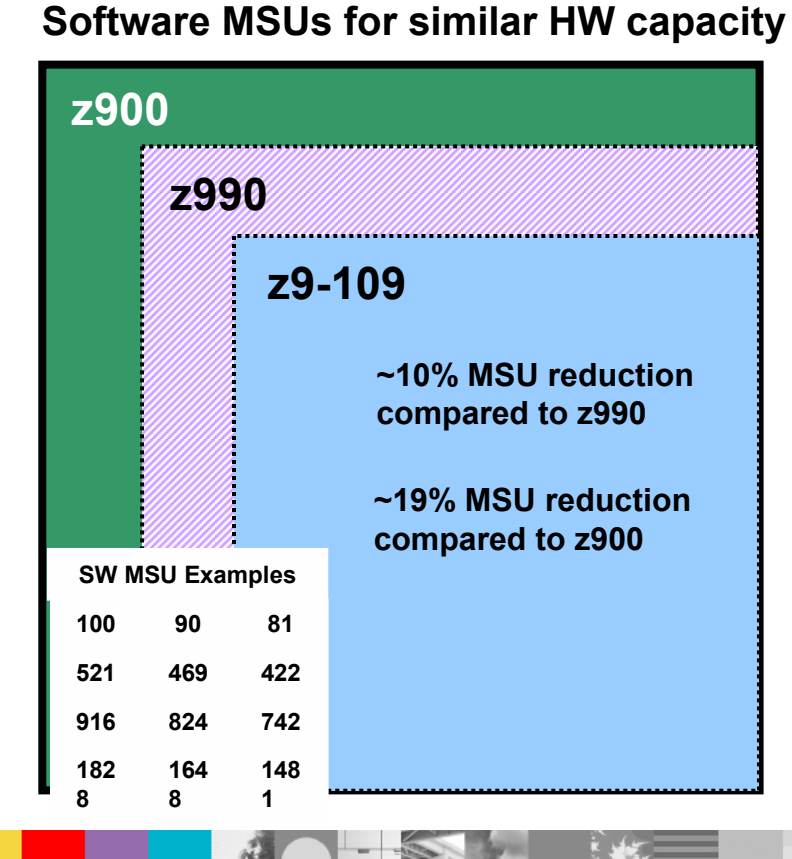

# Sample 3 Year Savings for z9-109 SW \* Compared to: 2990 z900

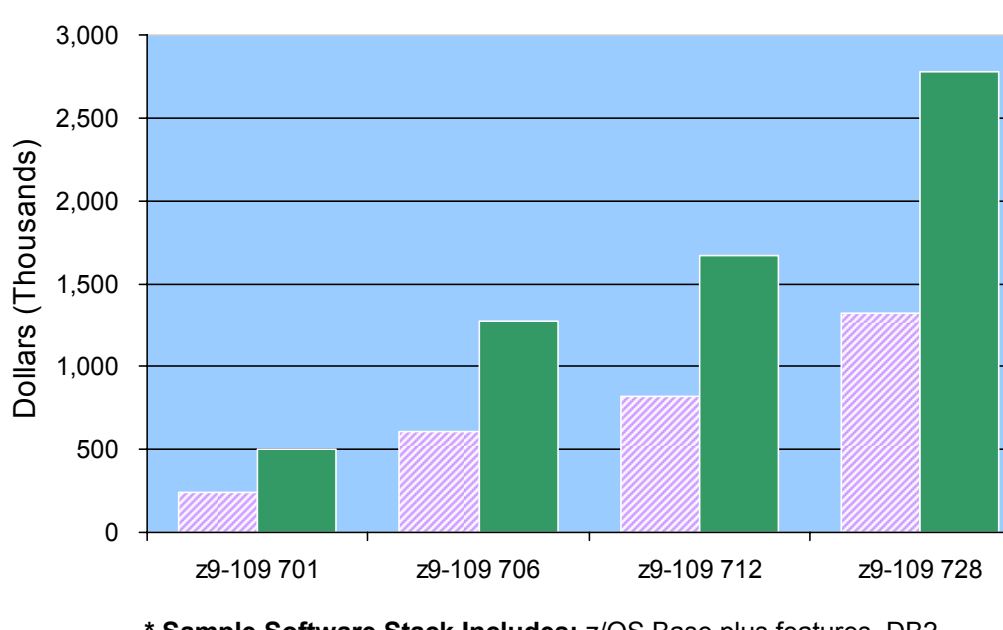

\* Sample Software Stack Includes: z/OS Base plus features, DB2 v8, CICS v2, IMS v9, MQ v5

\* All prices are estimates in USD and subject to change

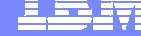

Chart 7

### **MQ Series SALC Pricing**

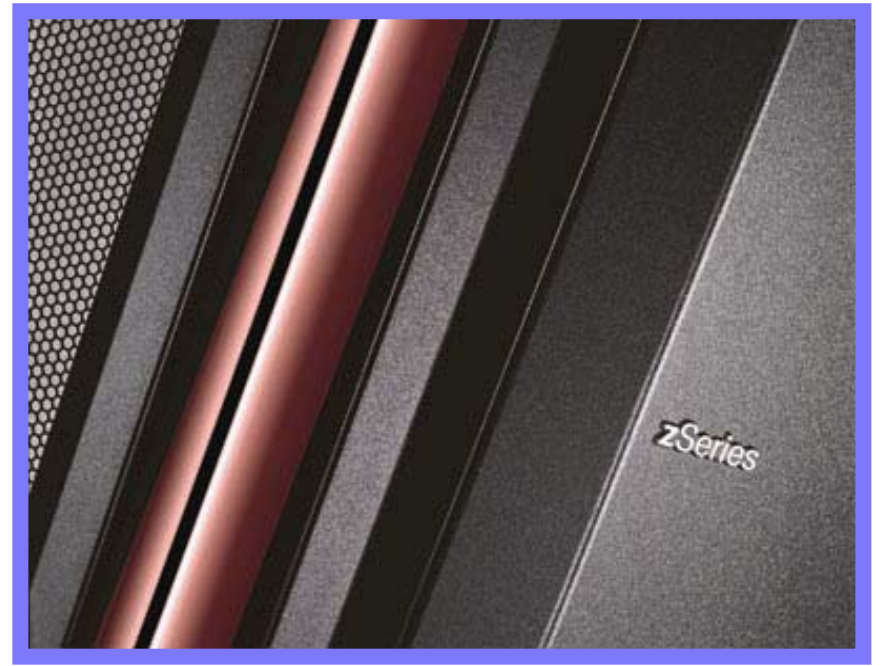

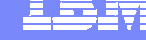

## **New MQSeries Pricing Metric called SALC**

#### Usage based pricing metric for MQSeries in a subcapacity pricing environment

- New metric: Select Application License Charge (SALC)
- Applies to MQSeries only in a WLC or EWLC environment
- Available September 16, 2005
- Provides benefit of Usage pricing for MQSeries in a subcapacity priced environment
  - Limited to MQSeries because MQSeries is a typically a very low utilization product
  - Makes financial sense only for very low utilization of MQSeries
    - Must compare overall SW stack pricing, not product by product
    - SALC price points are not the same as for ULC
- Uses same tools/processes as Usage License Charges (ULC)
  - Software Usage Report Program (IFAURP) using Type 89 SMF records
  - Measures the aggregated utilization of all active versions of MQSeries
  - Pricing updated on an annual basis consistent with ULC
    - based on previous 12 months measurement
  - Z125-7284 Select Application License Charges Amendment
- Charges
  - Minimum Ordering Quantity: 1 MSU
  - Aggregated Reported Usage charged based on most current installed version

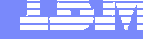

## **Select Application License Charge (SALC)**

measures the utilization of all versions of MQ running
 sets one price per year, based on previous 12 months measurement
 tool reports 4th highest use monthly, choose highest value during 12 month period

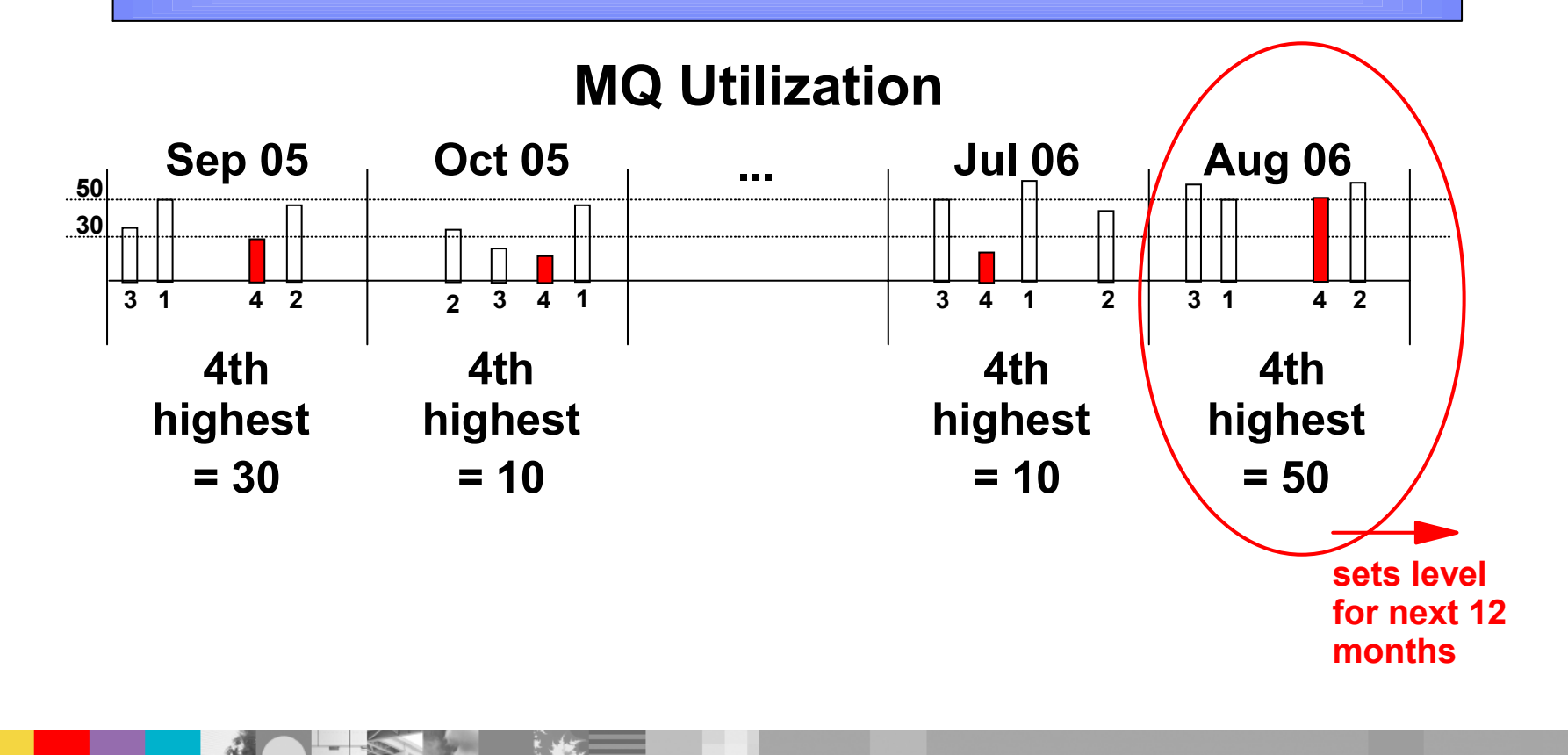

## **SALC Startup**

#### New License:

- Begin collecting SMF89 data when installed
- Billed for 2 months at z/OS level under WLC/EWLC
- Usage Report submitted in 3<sup>rd</sup> month
- Credits issued for first 2 months based on Usage Report

### Existing ULC License

Use data from ULC Usage Report to establish initial billing

### Existing WLC/EWLC License

- Use SMF89 data to generate a Usage Report for MQSeries
- This Usage Report can be used to establish initial billing

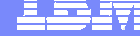

Chart 11

### **NALC Statement of Direction**

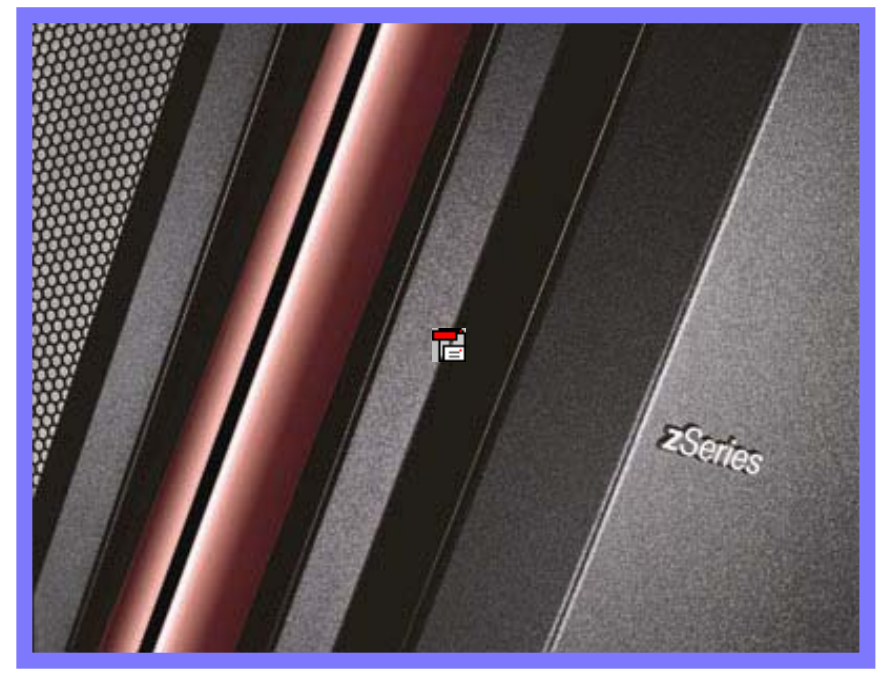

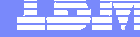

## **NALC Statement of Direction**

### From the z/OS 1.7 Announcement Letter on 27 July 2005

IBM plans to announce a version of New Application License Charges (NALC) intended to help improve the price performance of z/OS in certain new workload environments by delivering subcapacity pricing. The offering and associated terms are targeted for availability in the second half 2006.

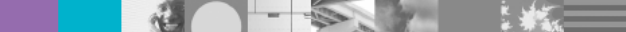

## Web Based SCRT Submission Process

### License Management Data Submission (LMDS)

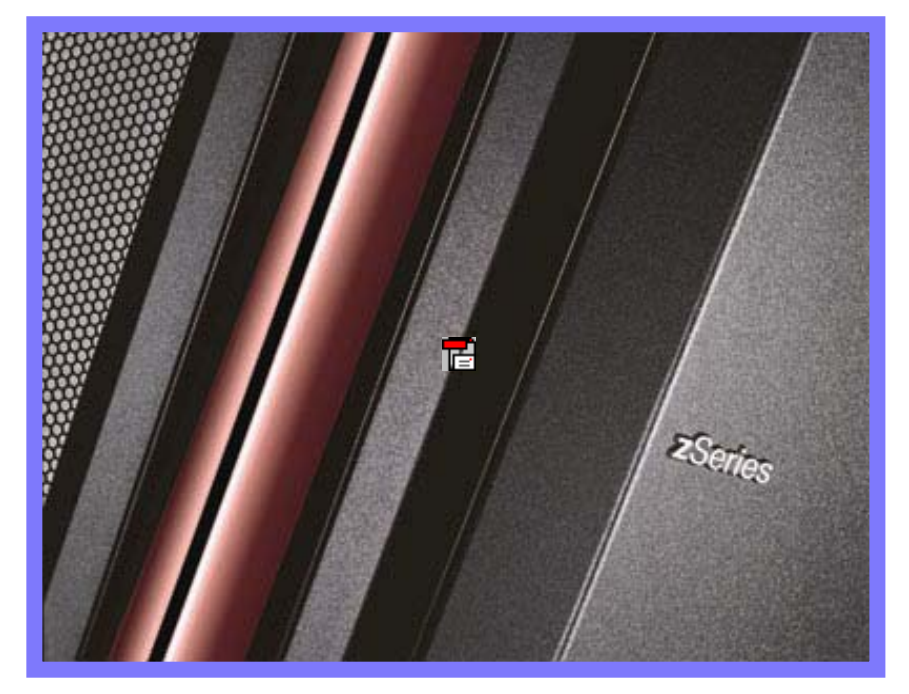

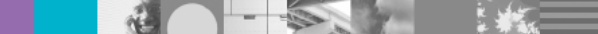

## **Purpose of Web Submission Interface (LMDS)**

#### Allow Interactive Submission

- Increase Security
- Ensure Completeness
- Provide Immediate Feedback
- Reduce Turnaround Time

#### Automate BackEnd Processing

- Increase Productivity
- Automate Inventory Update
- Eliminate Manual Processing Errors

#### Statement of Direction:

IBM intends to make the Web submission interface (LMDS) the standard submission process for SCRT Reports. The current email process will be discontinued. You will be notified when LMDS becomes mandatory in your area.

## **SCRT Process**

### **Current Submission & Manual Processing**

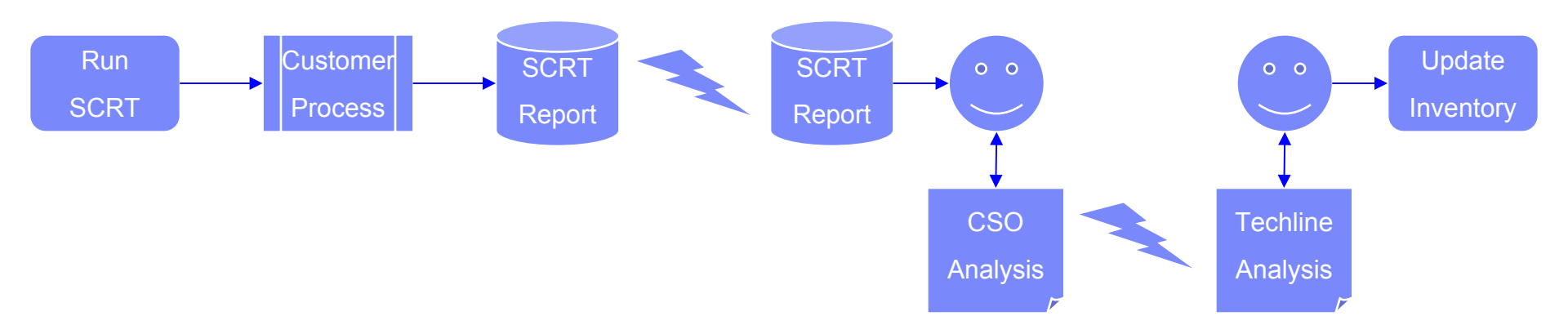

### Web Submission & Automated Processing

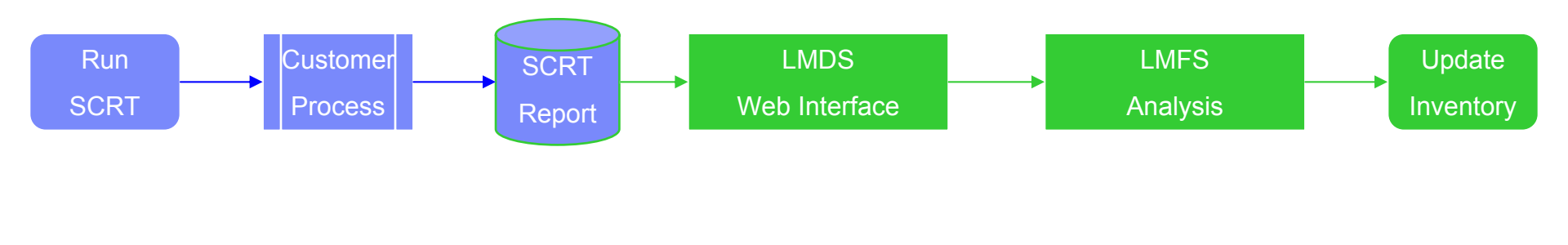

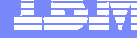

### **Overview of Web Interface** License management data submission (LMDS)

- Log in using your IBM Registration ID
- Upload SCRT .csv files and create working list
- Process each machine
  - "Submit"
  - Edit
  - Review
  - Complete
- Receive e-mail Confirmation Receipt

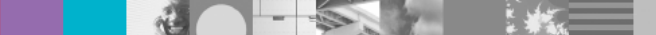

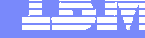

## How to get access to SCRT Web Interface (LMDS)

- 1. Request an IBM Registration ID if you do not have one http://www.ibm.com/account/profile?page=reg
- 2. Obtain a copy of the "LMDS Authorization Form" (MS Word Document) http://www.ibm.com/servers/eserver/zseries/swprice/scrt/scrt\_send.html
- 3. Complete the form, attach to an email and forward to your manager for approval and submission
- 4. Manager should forward completed form to the IBM regional email addr you use for submitting SCRT reports, indicating that you are authorized to submit SCRT reports for your organization. A list of these email addrs can be found here: http://www.ibm.com/servers/eserver/zseries/swprice/scrt/scrt\_send.html
- 5. IBM will process the "Authorization Form" and send an automated "Access granted" confirmation e-mail to the email address shown in your IBM Registration ID, copying your manager.
- Once you have received this confirmation, you will be able to sign on to the Web Interface (LMDS) here: http://www.ibm.com/software/lms

## **Register for an IBM ID**

1

|                                       |                                                                                                    |                                                                                                    | United States [chang                                                                                                    | ge]   Terms of use |
|---------------------------------------|----------------------------------------------------------------------------------------------------|----------------------------------------------------------------------------------------------------|----------------------------------------------------------------------------------------------------|--------------------|
|                                       |                                                                                                    |                                                                                                    |                                                                                                    | Search             |
| Home Products                         | Services & solutions 5                                                                                                    | Support & downloads                                                                                                    | My account                                                                                                    |                    |
| My IBM profile<br>My IBM registration | My IBM regis                                                                                                    | stration                                                                                                    |                                                                                                    |                    |
| Help and FAQ                          | The fields indicated with<br>transaction; other fields<br>the required information<br>close the window or bro<br>to the previous page.                                 | h an asterisk(*)are req<br>s are optional. If you do<br>n, please use the Back<br>owser session that is di                             | uired to complete this<br>o not want to provide us with<br>button on your browser, or<br>splaying this page, to return                             |                    |
|                                       | Preferred language for                                                                                                    | profiling: English                                                                                                    |                                                                                                    |                    |
|                                       | Please submit the follow<br>sign in.Please provide a<br>need not be, the same<br>contact information.<br>Remember, you can't o<br>what is acceptable as a<br>mercurate | wing information, which<br>an email address as yo<br>as the email address y<br>change your IBM ID once<br>password, see <u>guideli</u> | is required each time you<br>ur IBM ID. This can be, but<br>you provide below as editable<br>ce you've signed up. To learn<br>ines for IBM IDs and |                    |
|                                       | * IBM ID:                                                                                                    | Why do I have to pro<br>IBM ID?                                                                                                    | ovide an email address as my                                                                                                    |                    |
|                                       | * Password:<br>(Minimum 8 characters                                                                                                    | =)                                                                                                    |                                                                                                    |                    |
|                                       | • Verify password:                                                                                                    |                                                                                                    |                                                                                                    |                    |
|                                       | Please enter a security<br>the answer to the ques<br>this question to confirm<br>answer and is easy to                                                                 | y question that only you<br>stion. Occasionally, you<br>n your identity. Enter a<br>remember.                                          | u can answer. Then, enter<br>u may be asked to answer<br>question that is simple to                                                                |                    |
|                                       | * Security question:                                                                                                    |                                                                                                    |                                                                                                    |                    |
|                                       | question:                                                                                                    |                                                                                                    |                                                                                                    |                    |
|                                       | * Email:                                                                                                    |                                                                                                    |                                                                                                    |                    |
|                                       | Select the country of yo<br>Country/region of<br>Please select country                                                                                                 | our residence to set wa<br>residence:                                                                                                  | rranty. Learn more                                                                                                    |                    |
|                                       | Your preferences and in<br>information so we can o<br>visit IBM.COM sites. If y<br>please check this box<br>Please do not assoc<br>identification inform               | ry<br>nterests will be associa<br>continue to personalize<br>you do not want us to a<br>jiate my preference and<br>ation.              | ted with your identification<br>your experience when you<br>ssociate your information,<br>d interest with my                                       |                    |
|                                       |                                                                                                    | G Submit                                                                                                    | Cancel                                                                                                    |                    |

## Authorization to use of the submission tool

#### Access User Certification for the LMDS WEB Application

To request access to the License Management Data Submission (LMDS) Web site, please fill in this form. Be aware that all input fields are mandatory.

Note: The user must register using the IBM Registration Web site. When the user has registered and the access profile is established, the user will receive a user ID. The IBM Registration Web site is at: http://www-3.ibm.com/registration/selfreg

| Applicant Information:                        |                                                                                                    |
|-----------------------------------------------|----------------------------------------------------------------------------------------------------|
| Date of request (dd/mm/yy)                    |                                                                                                    |
| First name (applicant)                        |                                                                                                    |
| Last name (applicant)                         |                                                                                                    |
| Company Manager's name and e-mail<br>address: | Note: On a yearly basis IBM will perform a Continued Business Need (CBN)<br>validation, why it is mandatory that there is stated a Company Management<br>contact point for validation |
| Company Name                                  |                                                                                                    |
| Company Address                               |                                                                                                    |
| City                                          |                                                                                                    |
| State                                         |                                                                                                    |
| Postal Code                                   |                                                                                                    |
| IBM Fulfillment Country & Country<br>code     |                                                                                                    |
| E-mail address (applic ant)                   |                                                                                                    |
| IBM Registration ID (applicant)               |                                                                                                    |

Access will be granted for the LMDS web application and will include access to submit SCRT data to IBM for the below specified Customer number(s):

IBM Fulfilment country and customer number (SCRTCUS): (State country number(s) and customer number(s). Example: country number 758 and customer number 123456 should be listed as 758123456)

cccnnnnn

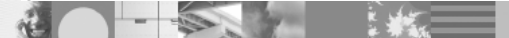

## Next Steps...

- Obtain an IBM Registration ID
- Complete the LMDS Authorization process
- Submit your SCRT data via LMDS

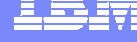

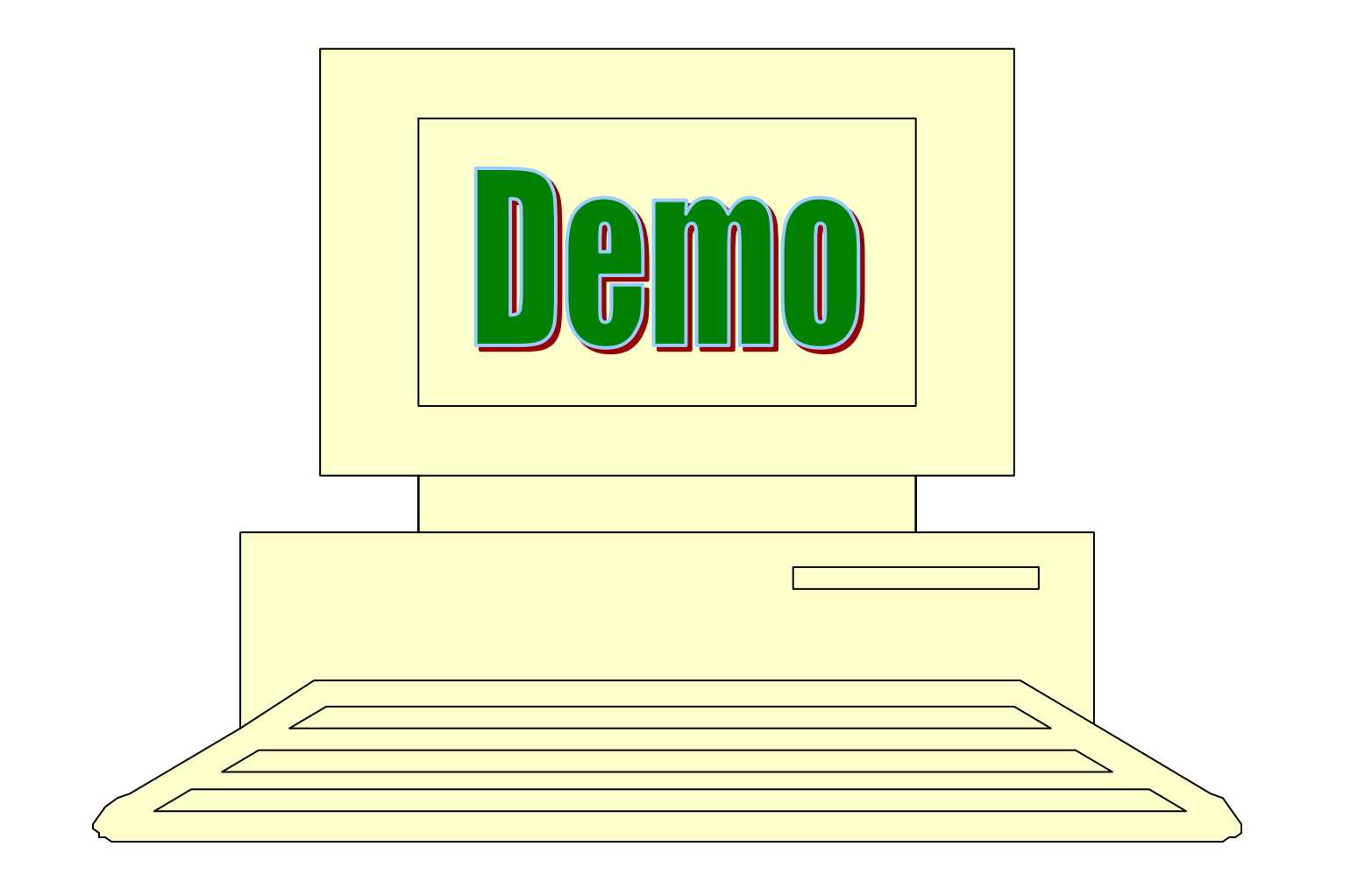

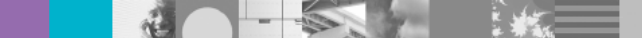

## License management support

### http://www.ibm.com/software/Im

| ~»                            | Home Products & serv                                       | ices   Support & downloads   My account                                                                   |
|-------------------------------|------------------------------------------------------------|----------------------------------------------------------------------------------------------------|
| Select country / region       | Software > License manage                                  | ement support >                                                                                           |
|                               | License man                                                | agement support                                                                                           |
| License management<br>support | LICENSE Mana                                               | agement support                                                                                           |
| Entitlements and Keys         | You can use the license m                                  | nanagement support tools to obtain entitlements and                                                       |
| Data submission (SCRT)        | keys for software products<br>Select an application on the | and to submit software use data to IBM.                                                                   |
| Data submission (ITLM)        | application.                                               | te feit of the parter, of cher the link to enter the                                                      |
| ITLM Registration             |                                                            |                                                                                                    |
| Language selection            |                                                            |                                                                                                    |
| Help                          | License management s                                       | upport                                                                                                    |
|                               | Application name                                           | Description and link                                                                                      |
|                               | Entitlements and Keys                                      | Generate and receive keys for iSeries products. You may also install a key in Your system from this tool. |
|                               |                                                            | https://www.ibm.com/servers/eserver/iseries/wwkms                                                         |
|                               | Data submission                                            | Submit software use data to IBM by clicking the link for<br>the data type you want to upload              |
|                               | $\langle$                                                  | Sub-capacity Reporting Tool data (SCRT)                                                                   |
|                               |                                                            | IBM Tivoli License Manager data (ITLM)                                                                    |
|                               | ITLM Registration                                          | Register an IBM Tivoli License Manager administration                                                     |

## License management data submission: Log in

| IBM.                                         | Search                                                                                                    |
|----------------------------------------------|----------------------------------------------------------------------------------------------------|
|                                              | Home   Products & services   Support & downloads   My account                                                                                                    |
| → Select country / region                    | Software > License management support > Sign in to data submission (SCRT) >                                                                                                    |
| Sign in to data submission<br>(SCRT)<br>Help | Sign in to data submission (SCRT) 3 if you do not already have an IBM ID                                                                                                    |
|                                              | You must be signed in to use this area of the site. Please enter your data<br>submission (SCRT) application ID and password in the sign in area below. If you<br>are not currently registered with our site, please register now<br>→ <u>Change password</u> |
|                                              | Sign in         IBM ID:         Password:         1         Q         Submit         Q                                                                                                    |
| About IBM   Privacy                          | Terms of use   Contact                                                                                                    |

- 1. Insert IBM ID and Password
- 2. Select the 'Submit' button
- 3. Select register now if you do not already have an IBM ID

## **Uploading SCRT generated use data**

|                                       | Search                                                                                                    |
|---------------------------------------|----------------------------------------------------------------------------------------------------|
|                                       |                                                                                                    |
|                                       | Home   Products & services   Support & downloads   My account                                                                                                 |
| → Select country / region             | Software > License management support > License management data submission >                                                                                  |
| License management<br>data submission | License management data submission                                                                                                    |
| Help                                  |                                                                                                    |
| Sign out                              | To import your sub-capacity report(s) type in the path:\filename or select it with the<br>"browse function".                                                  |
|                                       | After the sub-capacity report has been imported, you will have the opportunity to<br>provide additional information before final submission.                  |
|                                       | <ul> <li>Please note:</li> <li>sub-capacity reports must be submitted between the 2nd and the 9th day<br/>of the month inclusive.</li> </ul>                  |
|                                       | <ul> <li>If the data collected during the reporting period covers less than 95% of<br/>the period, you will be prompted to provide an explanation.</li> </ul> |
| (                                     | * Sub-capacity report file<br>Browse                                                                                                    |
| About IBM   Privacy                   | Terms of use   Contact                                                                                                    |
|                                       | and the final value want file and                                                                                                    |
| Select Rlow                           | vse to ting relevant tile or                                                                                                    |

Type directory and folder directly

## To work with and submit data

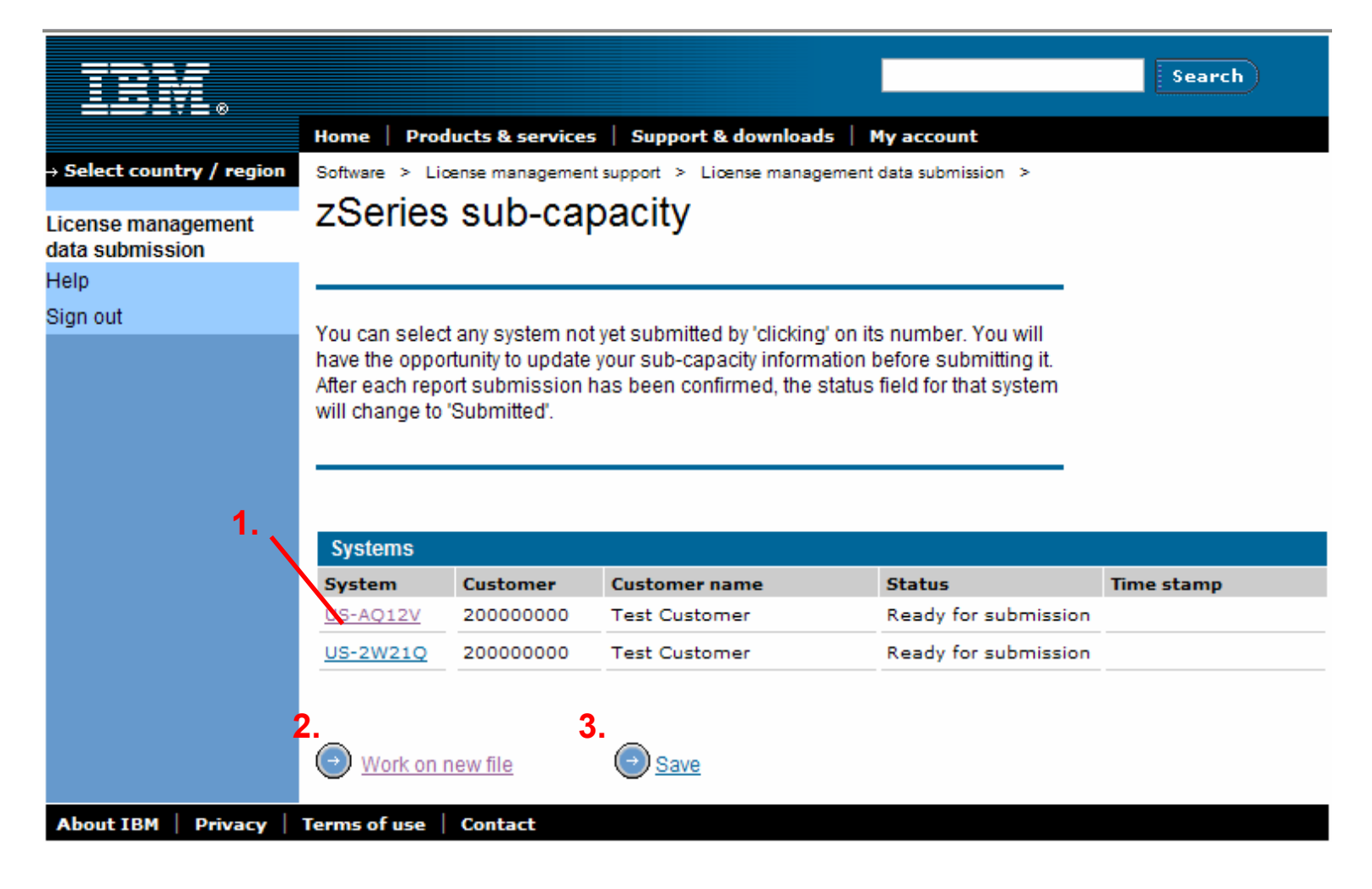

- 1. Select the system to work with
- 2. To add additional systems to the list

3. To Save the uploaded data for all system in the list which are 'Ready for submission'

Chart 26

## Adding additional details prior to submission - 1

| IEM                                 |                                                                                                    |                                                                                                    | Search                                                                   |
|-------------------------------------|----------------------------------------------------------------------------------------------------|----------------------------------------------------------------------------------------------------|--------------------------------------------------------------------------|
|                                     | Home   Products & services                                                                                                    | Support & downloads   My accou                                                                                           | int                                                                      |
| Select country / region             | Software > License management su                                                                                                    | upport > License management data subr                                                                                    | nission >                                                                |
| icense management<br>ata submission | zSeries sub-capa                                                                                                    | acity                                                                                                    |                                                                          |
| elp                                 | · · · · · · · · · · · · · · · · · · ·                                                                                                    |                                                                                                    |                                                                          |
| gn out                              |                                                                                                    |                                                                                                    |                                                                          |
|                                     | Please edit / update as needed f                                                                                                    | or the machine 2084-308 US-AQ12V                                                                                         | and select 'submit'                                                      |
|                                     |                                                                                                    |                                                                                                    |                                                                          |
|                                     |                                                                                                    |                                                                                                    |                                                                          |
|                                     |                                                                                                    |                                                                                                    |                                                                          |
|                                     | Customer/Submitter mormation                                                                                                    | n                                                                                                    |                                                                          |
| (                                   | Submitter name                                                                                                    | Submitter e-mail                                                                                                    | Submitter phone                                                          |
|                                     | Hennette Pedersen                                                                                                    | nermp@dk.ibm.com                                                                                                    | 45 23 30 00                                                              |
|                                     | Suctomorinamo                                                                                                    | Customor number                                                                                                    |                                                                          |
|                                     | Sustomer name                                                                                                    | Customer number                                                                                                    |                                                                          |
|                                     | Gustomer name<br>Test Customer                                                                                                    | Customer number<br>200000000                                                                                             |                                                                          |
|                                     | Sustomer name<br>Test Customer                                                                                                    | Customer number<br>200000000                                                                                             |                                                                          |
|                                     | Sustomer name<br>Test Customer<br>Machine details<br>Machine type and model                                                                                       | Customer number<br>200000000<br>Machine serial                                                                           | Machine rated capacity                                                   |
|                                     | Sustomer name<br>Test Customer<br>Machine details<br>Machine type and model<br>2084-308                                                                           | Customer number<br>200000000<br>Machine serial<br>US-AQ12V                                                               | Machine rated capacity 448                                               |
|                                     | Sustomer name<br>Test Customer<br>Machine details<br>Machine type and model<br>2084-308                                                                           | Customer number<br>200000000<br>Machine serial<br>US-AQ12V                                                               | Machine rated capacity 448                                               |
|                                     | Sustamer name<br>Test Customer<br>Machine details<br>Machine type and model<br>2084-308<br>To insert or edit an overall comm                                      | Customer number<br>200000000<br>Machine serial<br>US-AQ12V<br>eent please use the button/field at the                    | Machine rated capacity<br>448<br>bottom of the page.                     |
|                                     | Sustamer name<br>Test Customer<br>Machine details<br>Machine type and model<br>2084-308<br>To insert or edit an overall comm                                      | Customer number<br>20000000<br>Machine serial<br>US-AQ12V<br>tent please use the button/field at the                     | Machine rated capacity<br>448<br>bottom of the page.                     |
|                                     | Sustamer name<br>Test Customer<br>Machine details<br>Machine type and model<br>[2084-308<br>To insert or edit an overall comm<br>Tool information<br>Tool release | Customer number<br>20000000<br>Machine serial<br>US-AQ12V<br>tent please use the button/field at the<br>Reporting period | Machine rated capacity<br>448<br>bottom of the page.<br>% Data collected |

## Adding additional details prior to submission - 2

|                                                          |                        |                 | 1.           | 2                |
|----------------------------------------------------------|------------------------|-----------------|--------------|------------------|
| Product summary information<br>VWLC Product name<br>z/OS | Product ID<br>5694-A01 | Tool MSU<br>100 | Customer MSU | Customer comment |
| Tivoli NetView PM                                        | 5655-043               | 100             |              | -                |
| IBM Tivoli NetView for z/OS                              | 5697-ENV               | 100             |              |                  |
| DB2 UDB for OS/390 V7                                    | 5675-DB2               | 100             |              |                  |
| IPLA Product name                                        | Product ID             | Tool MSU        | Customer MSU | Customer comment |
| Portal for z/OS & OS/390                                 | 5655-K12               | 78              |              |                  |
| Integrator Broker for z/OS                               | 5655- <b>1</b> 58      | 78              |              |                  |
| 2 4                                                      | 5                      |                 |              | 6                |

1. Insert changes to MSU values

About

- 2. Add explanation for change in MSU value
- 3. Select 'Submit' to send data to IBM

- 4. Select 'Cancel' to go back to previous screen
- 5. Select 'Add overall comment' if more information are required for IBM e.g. in relation to hardware upgrades
- 6. Select 'Save' to store the data and continue working at a later time

## **Confirming data prior to submission - 1**

| IHM                                  |                                                                                           | Sear                                                                                |
|--------------------------------------|-------------------------------------------------------------------------------------------|-------------------------------------------------------------------------------------|
|                                      | Home   Products & services   Suppo                                                        | ert & downloads   My account                                                        |
| + Select country / region            | Software > License management support >                                                   | License management data submission >                                                |
| icense management<br>lata submission | zSeries sub-capacity                                                                      |                                                                                     |
| Help                                 | Please confirm that the following data is                                                 | to be submitted for the machine 2084-308 US-AQ12V                                   |
| Sign out                             | Control number                                                                            | 1105539106588 2084-308 US-AQ12V                                                     |
|                                      | Customer/Submitter information                                                            |                                                                                     |
|                                      | Submitter name<br>Submitter e-mail<br>Submitter phone<br>Customer name<br>Customer number | Henriette Pedersen<br>henrip@dk.ibm.com<br>45 23 30 00<br>Test Customer<br>20000000 |
|                                      | Machine details                                                                           |                                                                                     |
|                                      | Machine type and model<br>Machine serial number<br>Machine rated capacity                 | 2084-308<br>US-AQ12V<br>448                                                         |
|                                      | Tool information                                                                          |                                                                                     |
|                                      | Tool release<br>Reporting period<br>% Data collected                                      | 9.1<br>2 Dec, 2004 - 1 Jan, 2005<br>100% for 31 days                                |
|                                      |                                                                                           |                                                                                     |

Deadurat automatical Information (1014-01

12

## **Confirming data prior to submission - 2**

| Product summary information (VWLC)     |                                                | 1      |
|----------------------------------------|------------------------------------------------|--------|
| Product name<br>Product ID<br>Tool MSU | z/OS<br>5694-A01<br>100                        |        |
| Product name<br>Product ID<br>Tool MSU | Tivoli NetView PM<br>5655-043<br>100           | 2      |
| Product name<br>Product ID<br>Tool MSU | IBM Tivoli NetView for z/OS<br>5697-ENV<br>100 | 3<br>4 |
| Product name<br>Product ID<br>Tool MSU | DB2 UDB for OS/390 V7<br>5675-DB2<br>100       |        |
| Product summary information (IPLA)     |                                                |        |
| Product name<br>Product ID<br>Tool MSU | Portal for z/OS & OS/390<br>5655-K12<br>78     |        |
| 100I MSU                               | /8                                             |        |

#### Other information

Confirm

WARNING: The sub-capacity report has been submitted late. Please note that a sub-capacity report must not be submitted later than the 9th day of the month. Charges for full machine capacity will be applied. Please contact your local IBM representative if you need further assistance.

For recurring charge products, the data supplied in this SCRT report will be used to adjust your billing for all VWLC and EWLC Products listed in the Product Summary Information section under "VWLC Product Name" in this report. In accordance with our agreement, IBM will treat a change in product licensed capacity as an order. If the MSUs have changed since the last report, your billing will increase or decrease, accordingly.

For One Time Charge (IPLA) products, the data supplied in this SCRT report will be used to bill those IPLA products listed in the Product Summary Information section under IPLA Product Name in this report which exceed your entitled capacity. In accordance with our agreement, IBM will treat the use of a product in excess of its entitled capacity as an order and you will be billed for the amount in excess of your entitlement.

Check this box if you would like an e-mail receipt

Cance

#### Chart 30

## **System list after submission - Save**

|                                       | Home Pro                                                                          | ducts & service                                                                                                    | s Support & download                                                         | Is My account                                                                     |                                        |  |
|---------------------------------------|-----------------------------------------------------------------------------------|----------------------------------------------------------------------------------------------------|------------------------------------------------------------------------------|-----------------------------------------------------------------------------------|----------------------------------------|--|
| Select country / region               | Software > Lin                                                                    | cense managemer                                                                                                    | nt support > License manag                                                   | ement data submission >                                                           |                                        |  |
| License management<br>data submission | zSeries                                                                           | s sub-ca                                                                                                    | pacity                                                                       |                                                                                   |                                        |  |
| lelp                                  |                                                                                   |                                                                                                    |                                                                              |                                                                                   |                                        |  |
| Sign out                              |                                                                                   |                                                                                                    |                                                                              | d and the second as Marcall                                                       |                                        |  |
|                                       | have the oppo                                                                     | You can select any system not yet submitted by 'clicking' on its number. You will<br>have the opportunity to update your sub-capacity information before submitting it |                                                                              |                                                                                   |                                        |  |
|                                       | After each report submission has been confirmed, the status field for that system |                                                                                                    |                                                                              |                                                                                   |                                        |  |
|                                       | After each rep                                                                    | ort submission                                                                                                    | has been confirmed, the                                                      | status field for that system                                                      |                                        |  |
|                                       | After each rep<br>will change to                                                  | ort submission<br>'Submitted'.                                                                                                    | has been confirmed, the                                                      | status field for that system                                                      |                                        |  |
|                                       | After each rep<br>will change to                                                  | ort submission<br>'Submitted'.                                                                                                    | has been confirmed, the                                                      | status field for that system                                                      |                                        |  |
|                                       | After each rep<br>will change to                                                  | ort submission<br>'Submitted'.                                                                                                    | has been confirmed, the                                                      | status field for that system                                                      |                                        |  |
|                                       | After each rep<br>will change to                                                  | ort submission<br>'Submitted'.                                                                                                    | has been confirmed, the s                                                    | status field for that system                                                      |                                        |  |
|                                       | After each rep<br>will change to<br>Systems<br>System                             | ort submission<br>'Submitted'.<br>Customer                                                                                                    | has been confirmed, the s                                                    | status field for that system                                                      | Time stamp                             |  |
|                                       | After each rep<br>will change to<br>Systems<br>System<br>US-AQ12V                 | ort submission<br>'Submitted'.<br>Customer<br>200000000                                                                                                    | has been confirmed, the s<br>Customer name<br>Test Customer                  | status field for that system<br>Status<br>Work in progress                        | Time stamp<br>12Jan2005 14:16 UT(      |  |
|                                       | After each rep<br>will change to<br>Systems<br>US-AQ12V<br>US-2W21Q               | Customer<br>200000000<br>20000000                                                                                                    | has been confirmed, the s<br>Customer name<br>Test Customer<br>Test Customer | status field for that system<br>Status<br>Work in progress<br>Ready for submissio | Time stamp<br>12Jan2005 14:16 UT0      |  |
|                                       | After each rep<br>will change to<br>Systems<br>System<br>US-AQ12V<br>US-2W21Q     | Customer<br>200000000<br>200000000                                                                                                    | Customer name<br>Test Customer<br>Test Customer                              | Status field for that system<br>Status<br>Work in progress<br>Ready for submissio | Time stamp<br>12Jan2005 14:16 UT<br>on |  |

## Help

| Select country / region                    | Software > License management support > License management data submission >                                                                                                    |                                                                                                    |
|--------------------------------------------|----------------------------------------------------------------------------------------------------|----------------------------------------------------------------------------------------------------|
| icense management<br>ata submission<br>elo |                                                                                                    | Customer support                                                                                                    |
| Help<br>Sign out                           | Select a help topic by 'clicking' on it. The page will then scroll downwards to the description of the selected topic. You can go back to the top of the page by clicking on 'top of page', or you can select 'back' and the last page will be reloaded.                                         | For application outages<br>or application support<br>you can contact the<br>Customer Support<br>Center at phone +45.4                                                                   |
|                                            | Topics                                                                                                    | address                                                                                                    |
|                                            | <ul> <li>Add overall comment</li> <li>Corrupted SCRT data</li> <li>Duplicate data</li> <li>Incorrect tool version</li> <li>Not authorized</li> <li>Not released tool version</li> <li>Not SCRT data</li> <li>Period not closed</li> <li>Submission too late</li> <li>Work in progress</li> </ul> | The Customer Support<br>Center will attend any<br>requests in English 24<br>hours a day, 7 days a<br>week. For any other<br>requests, please conta<br>your local IBM<br>representative. |
|                                            | Add overall comment<br>Selecting this button will open a comment box that can be used to enter<br>comments that relate to the overall SCRT report.<br>Examples of overall report comments:                                                                                                    |                                                                                                    |
|                                            | <ul> <li>Information about upgraded machines affecting this report (include any change in Machine Serial Numbers)</li> <li>Information about machine consolidations affecting this report (include Machine Serial Numbers for from/to HW)</li> </ul>                                             |                                                                                                    |

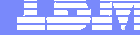

## **Confirmation e-mail after submission – part 1**

| <zscm@dk.ibm.com></zscm@dk.ibm.com> | To Henriette Pedersen/Denmark/IBM@IBMDK                                                                          |
|-------------------------------------|----------------------------------------------------------------------------------------------------|
| 12-01-2005 15:18                    | cc                                                                                                    |
| This document expires on 12-04-2005 | bcc                                                                                                    |
|                                     | Subject SCRT Report has been submitted for System 2084-308 US-AQ12V - Reporting Period 2 Dec, 2004 - 1 Jan, 2005 |

Thank you for the sub-capacity report for the reporting period of 2 Dec, 2004 - 1 Jan, 2005 which was submitted on 12 Jan, 2005 14:18 UTC.

Software Charges for the reporting period will apply beginning 1 February 2005.

Please note that this e-mail represents a receipt of the aforementioned sub-capacity report. Billing changes will be implemented prior to the aforementioned billing effective date.

Attached is the full copy of your report. Please retain this information for your records.

If you need further assistance please contact your local IBM representative.

Sub-Capacity report for machine 2084-308 US-A012V \_\_\_\_\_ 1105539106588 2084-308 US-AQ12V Control number Customer/Submitter information Submitter e-mail henrip@dk.ibm.com Customer number 200000000 Machine details Machine type and model 2084-308 Machine serial number US-A012V Machine rated capacity (MSUs) 448 Tool information Tool release 9.1 Reporting period 2 Dec, 2004 - 1 Jan, 2005 % Data collected 100% for 31 davs

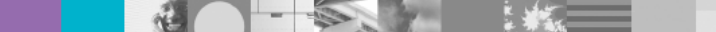

## **Confirmation e-mail after submission – part 2**

Product summary information (VWLC)

| Product name    | z/OS                        |
|-----------------|-----------------------------|
| Product ID      | 5694-A01                    |
| Tool MSU        | 100                         |
| Product name    | Tivoli NetView PM           |
| Product ID      | 5655-043                    |
| Tool MSU        | 100                         |
| Product name    | IBM Tivoli NetView for z/OS |
| Product ID      | 5697-ENV                    |
| Tool MSU        | 100                         |
| Product name    | DB2 UDB for OS/390 V7       |
| Product ID      | 5675-DB2                    |
| Tool MSU        | 100                         |
| Product summary | information (IPLA)          |
| Product name    | Portal for z/OS & OS/390    |
| Product ID      | 5655-K12                    |
| Tool MSU        | 78                          |
| Product name    | Integrator Broker for z/OS  |
| Product ID      | 5655-I58                    |
| Tool MSU        | 78                          |

Other information

------

WARNING: The sub-capacity report has been submitted late. Please note that a sub-capacity report must be submitted no later than the 9th day of the month. Charges for full machine capacity will be applied. Please contact your local IBM representative if you need further assistance.

For recurring charge products, the data supplied in this SCRT report will be used to adjust your billing for all VWLC and EWLC Products listed in the Product Summary Information section under "VWLC Product Name" in this report. In accordance with our agreement, IBM will treat a change in product licensed capacity as an order. If the MSUs have changed since the last report, your billing will increase or decrease, accordingly.

For One Time Charge (IPLA) products, the data supplied in this SCRT report will be used to bill those IPLA products listed in the Product Summary Information section under IPLA Product Name in this report which exceed your entitled capacity. In accordance with our agreement, IBM will treat the use of a product in excess of its entitled capacity as an order and you will be billed for the amount in excess of your entitlement.

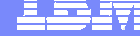

### Visit the zSeries Software Pricing

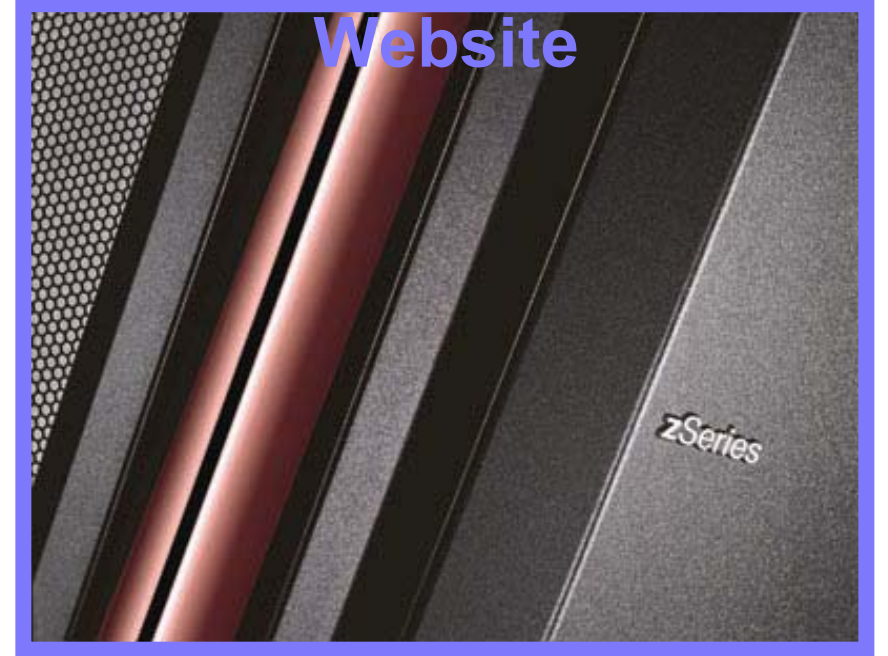

### http://ibm.com/zseries/swprice

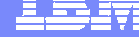

Chart 35

### **The End**

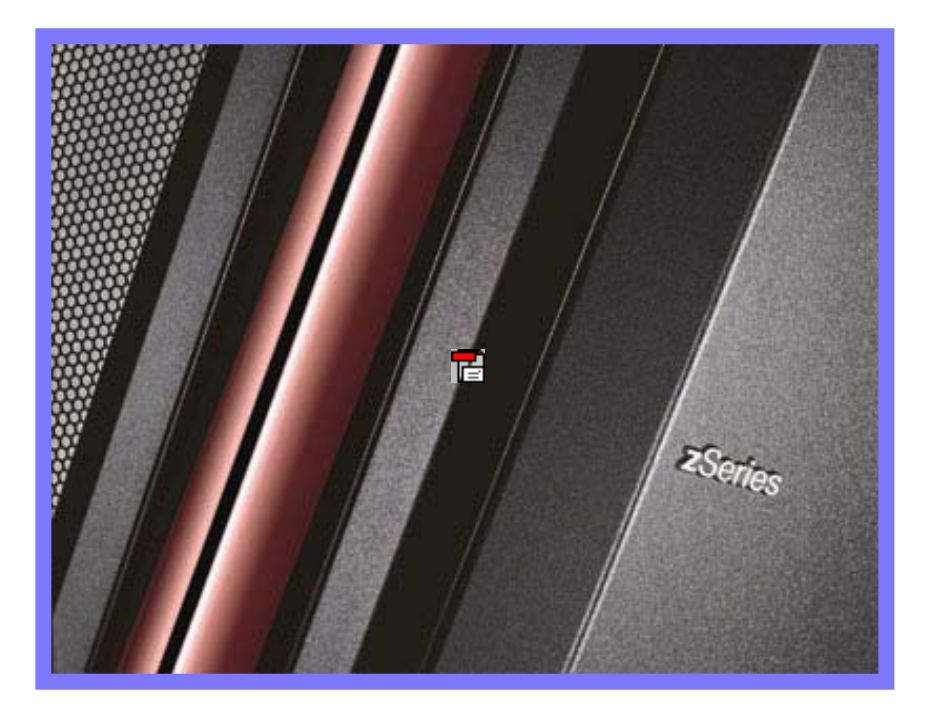

### **Thank You**